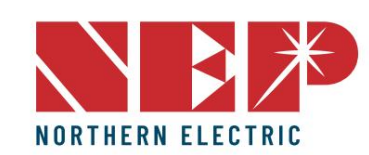

# GUÍA DE INSTALACIÓN RÁPIDA

Estados Unidos Dirección: 2570 N. First Street, Suite 200, San José, CA 95131 TEL: +1

888-598-9901

Japón Dirección: 812-0011
 3-10-24 1F

TELÉFONO: +81 092-433-3252 FAX: +81 092-433-3171

China Dirección: No.1 Anhe Rd

Tsingtao Export Processing Zone, Tsingtao,China 266113 TEL: +86 532 87963900 FAX: +86 532 81100917 PUERTA DE ENTRADA BDG-256

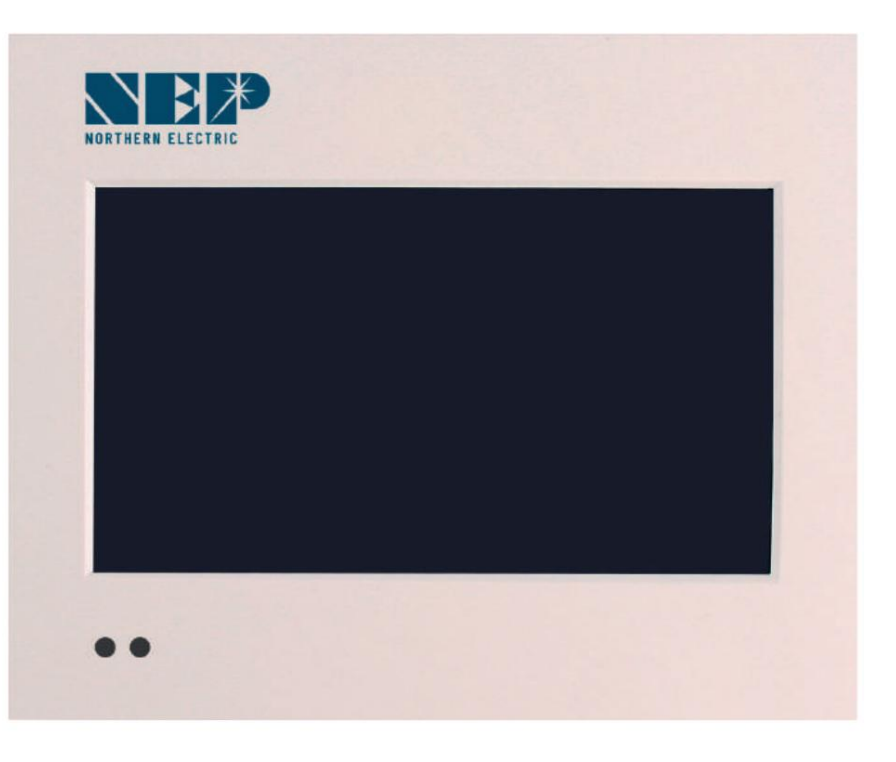

Correo electrónico:

info@northernep.com es-la.northernep.com

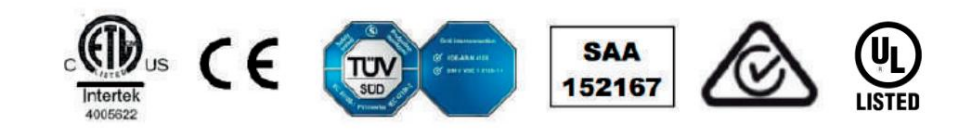

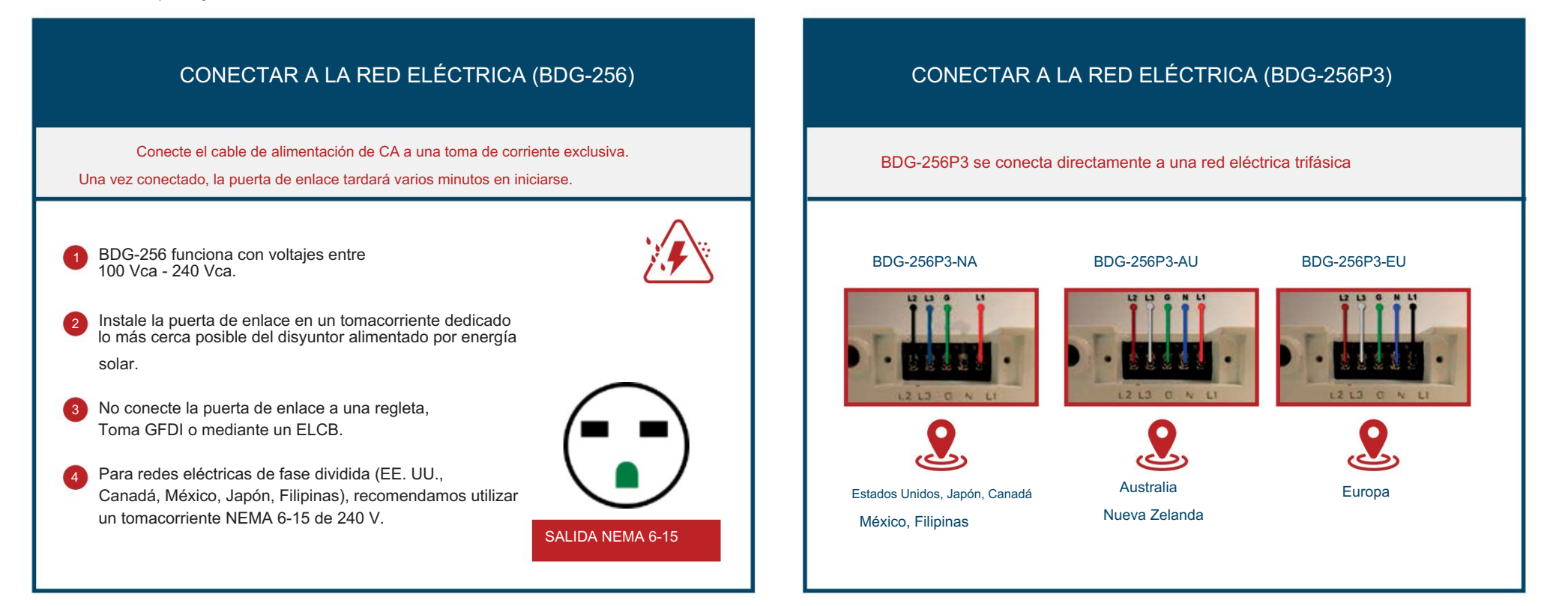

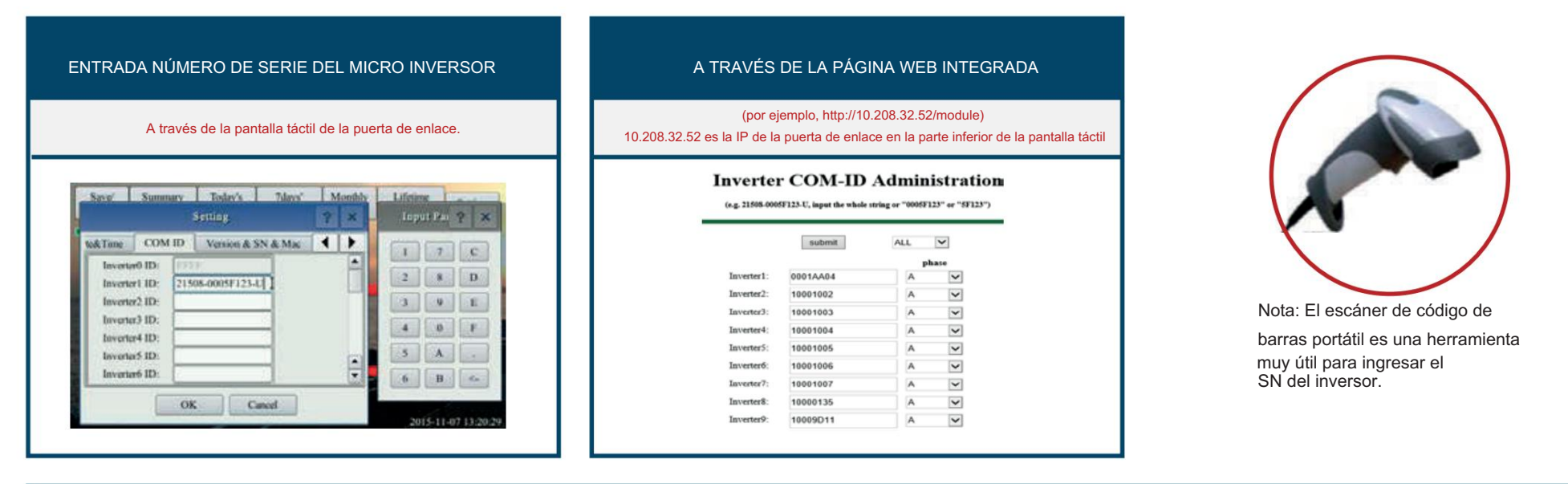

Formato S/N: (por ejemplo, 21508-3005F121-U, ingrese la cadena completa "21508-3005F121-U" o "3005F121") Asignación de fase: A – (L1-L3 o L1-N), B – (L2-L3 o L2-N), C – (L1-L2 o L3-N) (EE. UU. o Europa/Australia)

# CONECTADO A INTERNET

BDG-256 se puede conectar a Internet mediante un cable. "DHCP" es la opción predeterminada y la más utilizada.

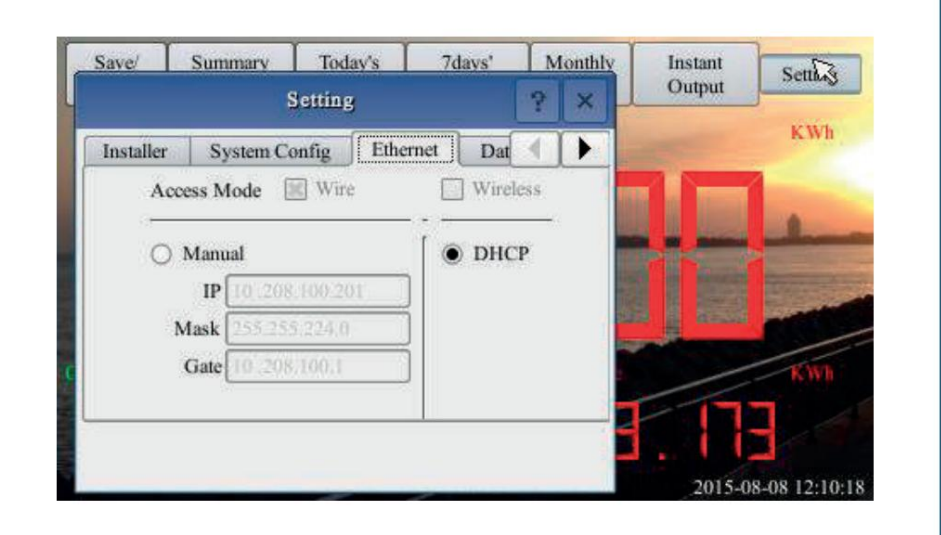

Consulte la "Guía de configuración de Wi-Fi" para configurar Wi-Fi.

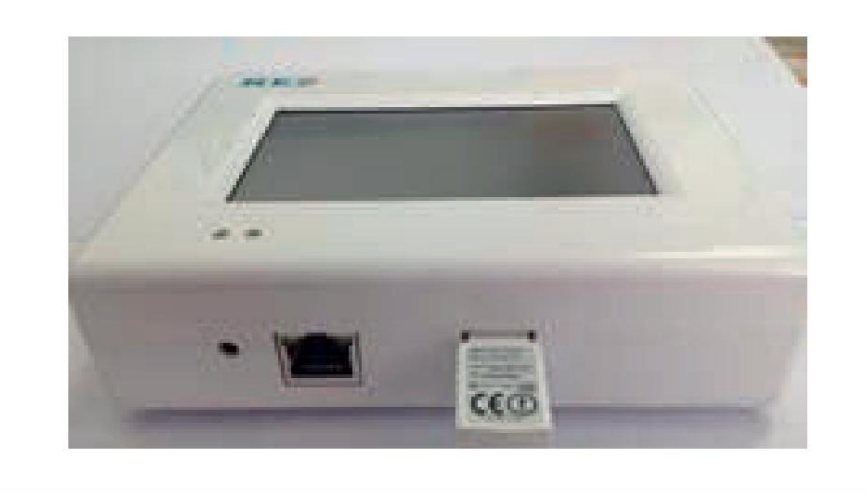

# PRUEBA DE CONEXIÓN DE RED

Navegue por "Configuración" hasta "Prueba de red" y luego haga clic en "Ejecutar". Si el "Estado de la red" muestra

Bueno, entonces la puerta de enlace se ha conectado a Internet.

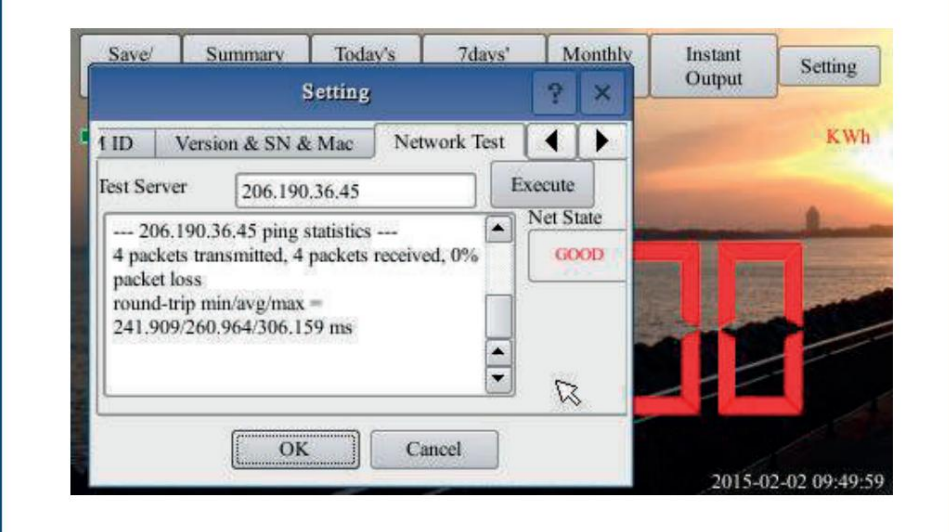

### CONFIGURAR FECHA/HORA

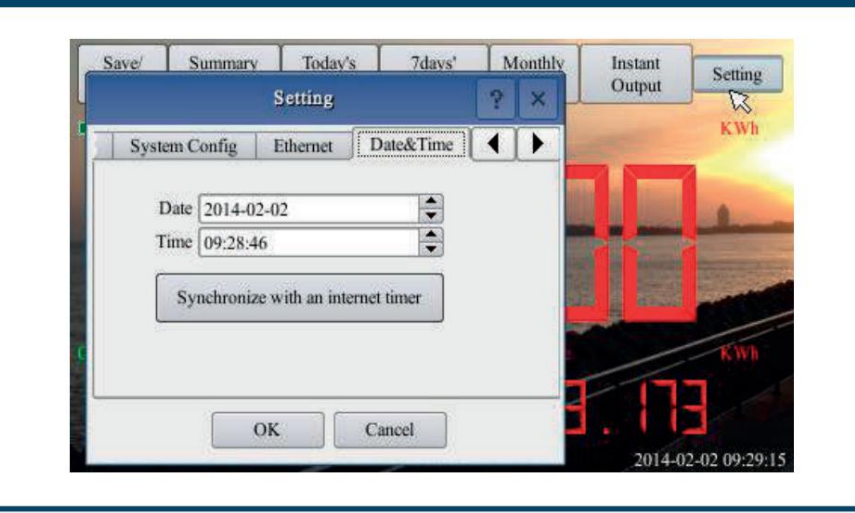

# MONITOREO REMOTO DEL NEPVIEWER

| http://user.nepviewer.com/<br>Sigue las instrucciones y completa la información.                                         |                                                                                                    | AGREGAR INFORMACIÓN DEL SITIO PV                                                                                   | REGISTRAR UNA PUERTA DE ENTRADA                                                                                                    |  |
|----------------------------------------------------------------------------------------------------|----------------------------------------------------------------------------------------------------|----------------------------------------------------------------------------------------------------|----------------------------------------------------------------------------------------------------|--|
| NAMERIE LALEFRIE                                                                                                    |                                                                                                    | Cada sitio fotovoltaico requiere dos direcciones de correo<br>electrónico registradas: usuario final e instalador. | Agregue el SN de la puerta de enlace BDG-256 en el<br>V información del sítio                                                                                                    |  |
| Cutorsr Lagin                                                                                                    | NOTA: NEPVIEWER es compatible<br>con IE 9.0 o posterior, Firefox,<br>Navegadores web Chrome,<br>Apple iOS y Android. | Vser Email User Email     Country_Name select     Name of Your Plant     Latitude     Longitude     Longitude      | Preview Gateway S/N Add Remove Create Close                                                                                                    |  |
| REGISTRAR CUENTA DE USUARIO                                                                                              |                                                                                                    | * Timezone (GMT-11:00) Midway Isl                                                                                  | El SN de la puerta de enlace BDG-256 se puede encontrar en<br>Configuración de pantalla táctil/Versión y SN y Mac                                                                                                    |  |
| UserType End User Installer Email Menne divid@jgmail.com X Verfication code sent to you by email Email verification code | El código de verificación es<br>enviado a la dirección de<br>correo electrónico registrada.                          |                                                                                                    | Source         Source         Target         Martly         Lifesing         Source           Berline         COMID         Visuale SYS Along         Visuale         Source         Source <t< td=""></t<> |  |

## MONITOREO LOCAL POR MICROVISOR

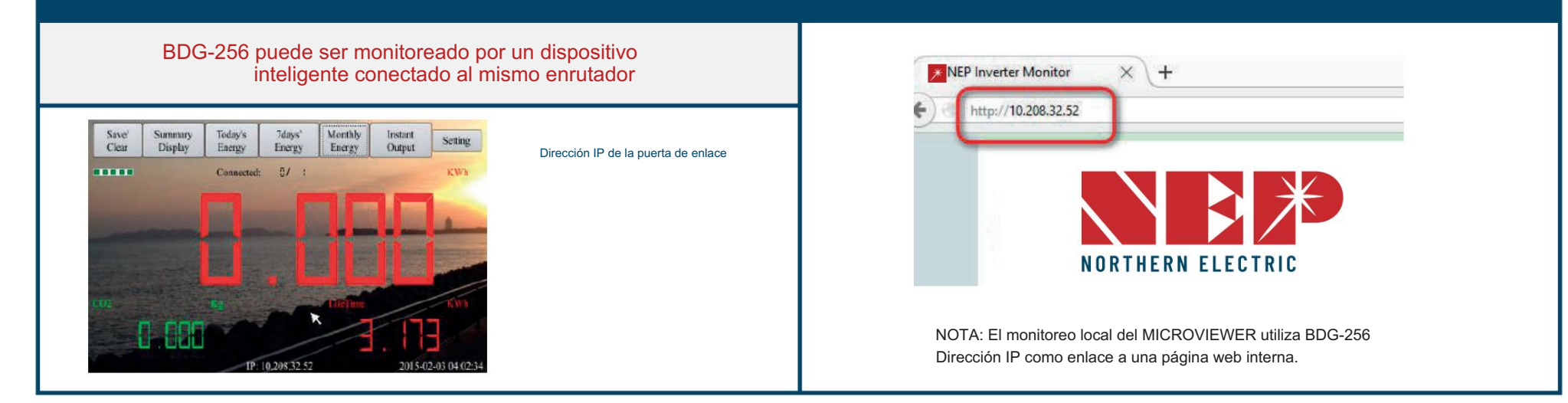

### GUÍA DE CONFIGURACIÓN DE WI-FI

#### Método A: mediante enrutadores compatibles con WPS Método B: Los enrutadores no admiten WPS Paso 1: Conecte la puerta de enlace BDG a un enrutador con un cable y, unos segundos después, aparecerá una lnalámbrico Paso 1: conecte el adaptador inalámbrico a la puerta de enlace dirección IP en la parte inferior de la pantalla del BDG-256; Adaptador Paso 2: Inicie sesión en la página web: http://BDG\_IP/wifi (BDG-IP se refiere a la IP que se muestra en la parte inferior de la pantalla del BDG-256, por ejemplo, 10.208.32.52). Paso 2: Presione el botón WPS en el enrutador durante 2 segundos y, Paso 3: configure los parámetros de Wi-Fi. Configure los parámetros de WLAN y guarde su configuración Ingrese la contraseña "Gateway" WAN LAN1 LAN2 LAN3 LAN4 Configuración de red inalámbrica Configuración de red inalámbrica Server Ser ex Today's New M toria Change Panevoid Est Home Change Password Exit Setting installer Engineer Mode Ethernot Da 4 WLAN Semings Arrent Mode Setup Password Network S853 1937 1 1100 WIRELESS NETWORK: "WEB GROUP 1307 WPA WPA2 Y Security Typ PASSWORD 34.3 Next 19 1.48% 5410 OK Cassel

Consulte el manual del usuario del enrutador inalámbrico para conocer el tipo adecuado (el predeterminado funciona para la mayoría de los enrutadores)

IP: si DHCP está configurado en "NO", los usuarios podrían fijar una IP a la puerta de enlace. Esta función es sólo para usuarios avanzados, quienes deberían ser responsables de los conflictos con otros dispositivos de red si esta dirección IP no está configurada correctamente.

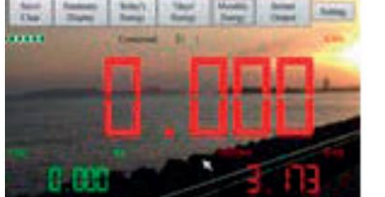

BDG-256 y espere varios segundos.

en la mayoría de los enrutadores, el botón WPS parpadeará en este punto.

Paso 3: En 2 minutos, regrese a la puerta de enlace BDG-256, haga clic en Configuración/Ethernet y presione "WPS" (el botón rojo). Si la puerta de enlace informa que la configuración de WPS fue exitosa, la dirección IP en la pantalla de la puerta de enlace se actualizará en lugar de 0.0.0.0 en 5 minutos.

### Método C: mediante dispositivos móviles inteligentes

Paso 1: en un iPhone, haga clic en Configuración/General/Acerca de. Aporte nombre "Instalador MI"

Paso 2: active "Punto de acceso personal" e ingrese la contraseña de Wi-Fi "my-gateway". Esta contraseña es para que otros dispositivos, como la puerta de enlace BDG-256, se conecten a este dispositivo móvil.

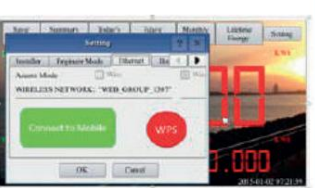

Paso 3: En la puerta de enlace BDG-256, haga clic en Configuración/Ethernet y elija "Conectar al móvil" o "Vincular al móvil" (el botón verde).

Paso 4: Si se ha configurado la conexión, aparecerá un cartel parpadeante "Punto de acceso personal: 1 conexión" en la parte superior de la pantalla del iPhone.

Paso 5: continúe desde el paso 3 del método B

Paso 6: Después de usar la comunicación de punto de acceso, se puede restaurar la configuración de Wi-Fi, si la configuración de Wi-Fi en la puerta de enlace BDG-256 no se cambia mediante el enlace de punto de acceso. Primero presione el botón "Desconectarse del móvil" (consulte el Paso 3) y luego reinicie la puerta de enlace, luego se restaurará la conexión Wi-Fi.

NOTA

1. establezca el nombre del enlace del punto de acceso como "MI Installer"

2. establezca la contraseña del enlace del punto de acceso como "mi puerta de enlace" SSID: El nombre de la red inalámbrica doméstica.

Tipo de seguridad: El adaptador inalámbrico admite varios protocolos de seguridad. Consulte

Contraseña: La contraseña de la red inalámbrica doméstica.

DHCP: en caso afirmativo, el enrutador inalámbrico asignará una IP a la puerta de enlace. Esto se usa con

mayor frecuencia (no es necesario cambiarlo a menos que sea para usuarios avanzados).

Paso 4: conecte el adaptador inalámbrico y luego reinicie la puerta de enlace.

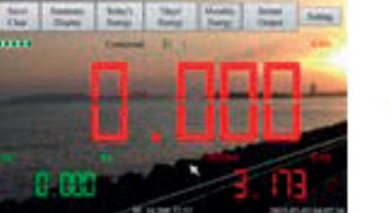

### GUÍA DE CONFIGURACIÓN DE WI-FI

### Método D: uso del modo AP (punto de acceso)

Paso 1: Haga clic en el botón AP en la puerta de enlace BDG-256 y siga las instrucciones para reiniciar la puerta de

enlace. Tenga en cuenta que después de reiniciar, la dirección IP en la parte inferior

de la puerta de enlace es 192.168.99.1

| Save | Setting                                    | 2          | × | letime<br>hacev | Setting       |
|------|--------------------------------------------|------------|---|-----------------|---------------|
| -    | Installer System Config                    | ithernet 1 |   | -               | in the second |
|      | Access Mode 🛄 Wire<br>WIRELESS NETWORK: ** | Wreten.    |   | П               |               |
| 1.   |                                            |            | ) |                 | -             |
|      | OK                                         |            | - | nai             |               |
|      | IP: 192.10                                 | 8.09.1     |   | 2020-02-        | 28.10.56.0    |

Nota: Este método solo se aplica a puertas de enlace BDG-256 con versión de firmware "20170701-01" o posterior, y con el dongle WiFi "TP-LINK" enviado dentro de la caja del BDG-256.

# NEP-00011000000003 No Internet, secured

.

Paso 2: busque una red WiFi Ilamada NEP-xxxxxxxxxx (xxxxxxxxx es puerta de enlace SN) en un teléfono o computadora, y vincule el teléfono o computadora a este Red WiFi, la contraseña es 12345678

Paso 3: inicie sesión en la página web: http://192.168.99.1/wifi Ingrese puerta de enlace de contraseña.

Paso 4: La lista de SSID del menú desplegable muestra todas las redes WiFi disponibles. Haga clic en Buscar WiFi para volver a escanear las redes WiFi disponibles. Si la red WiFi está "oculta" y no aparece en la lista, el nombre de la red también se puede ingresar manualmente en la línea de SSID.

### Configuración de red inalámbrica

| AN Settings:  |                                    |             |  |
|---------------|------------------------------------|-------------|--|
| SSID List     | < SSID > •                         | Search WiFi |  |
| SSID          | KX-HNB700_DAB203                   |             |  |
| Security Type | SherwoodForest<br>Amped Rep 2.4GHz |             |  |
| Password      | Paul3<br>SM Home2                  |             |  |
| DHCP          | YES .                              |             |  |
| IP Address    |                                    |             |  |
|               |                                    | Save        |  |

SSID: El nombre de la red inalámbrica doméstica.

Tipo de seguridad: El adaptador inalámbrico admite varios protocolos de seguridad. Consulte el manual del usuario del enrutador inalámbrico para conocer el tipo adecuado (el predeterminado funciona para la mayoría de los enrutadores).

Contraseña: La contraseña de la red inalámbrica doméstica.

DHCP: en caso afirmativo, el enrutador inalámbrico asignará una IP a la puerta de enlace. Esto se usa con mayor frecuencia (no es necesario cambiarlo a menos que sea para usuarios avanzados).

IP: si DHCP está configurado en "NO", los usuarios podrían fijar una IP a la puerta de enlace. Esta función es sólo para usuarios avanzados, quienes deben ser responsables de los conflictos con otros dispositivos de red si esta dirección IP no está configurada correctamente.

Paso 5: haga clic en Guardar. Desmarque AP en la pantalla táctil de la puerta de enlace BDG-256 y luego reinicie la puerta de enlace siguiendo las instrucciones.

Si hay Wi-Fi conectado, aparecerá una barra de intensidad de señal en la esquina superior izquierda y se debe notificar una dirección IP en la parte inferior.